# Kansai Medical University OMERO Server Construction

October 18, 2024 Ver. 1.1 Yasuhisa Motoyama, University Information Center Yousuke Nakano, Center for Clinical Anatomy

Build an OMERO server on Mac Studio ( $\underline{M1 \text{ processor}}$ ). Describe the basic information and installation method in the construction.

## ♦Outline

In building the OMERO server on Mac Studio, there were few descriptions about installing it on MacOS, In addition, since <u>Mac Studio uses the M1 processor</u>, it was difficult to build the server using virtualization software such as UTM or VirtualBox due to architectural issues, so Docker was used to build the system.

#### Reference : OMERO Server Documentation

https://hub.docker.com/r/openmicroscopy/omero-web-standalone https://hub.docker.com/r/openmicroscopy/omero-server https://github.com/ome/omero-web-docker/issues/27

#### Prior information

· Contact the facility information officer for the following information.

IP address :

Subnet mask :

Default gateway : DNS1 : DNS2 :

#### Docker configuration (approximate)

| Storage | : | 1 TB (max. 2 TB)         |
|---------|---|--------------------------|
| Memory  | : | 112 GB (max. 128 GB)     |
| CPU     | : | 20 cores (max. 40 cores) |

# Table of Contents

| ◇Pre | eparation for introduction                      | . 2 |
|------|-------------------------------------------------|-----|
| 0.   | Environmental Preparation (Docker installation) | . 2 |
| ⇔Co  | nstruction of OMERO-Server                      | . 3 |
| 1.   | Creating a container for a postgres database    | . 3 |
| 2.   | Obtain an image of OMERO- SERVER                | . 3 |
| 3.   | Creation of OMERO-SERVER container              | . 3 |
| ⇔Co  | nstruction of OMERO-Web                         | .4  |
| 1.   | Obtain an image of OMERO-WEB                    | .4  |
| 2.   | Creation of OMERO-WEB container                 | .4  |
| ⇔Co  | nfirmation of OMERO start-up                    | . 5 |
| 1.   | Confirmation of OMERO.insight activation        | . 5 |
| 2.   | Confirmation of OMERO.web activation            | . 7 |

## ◇Preparation for introduction

0. Environmental Preparation (Docker installation)Download the application from the official Docker website.

©Docker installation
https://www.docker.com/products/docker-desktop/

Launch the <u>Docker</u> application. Account linkage is required, so use any email address to link accounts.

Launch a <u>terminal</u> and start <u>Docker</u>. ©command docker login

The "docker" command becomes available.

## ♦ Construction of OMERO-Server

- 1. Creating a container for a postgres database
- Creating a <u>postgres</u> container
   ©command
   docker run -d --name postgres -e POSTGRES\_PASSWORD=postgres postgres
- 2. Obtain an image of OMERO- SERVER
  - $\bigcirc$  command

docker pull --platform linux/amd64 openmicroscopy/omero-server

3. Creation of OMERO-SERVER container

 $\bigcirc$  command (XXXX is set arbitrarily)

docker run -d --platform linux/amd64 --name omero-server --link postgres:db ¥

When ">" appears, enter the following

- -e CONFIG\_omero\_db\_user=postgres ¥
- -e CONFIG\_omero\_db\_pass=postgres ¥
- -e CONFIG\_omero\_db\_name=postgres ¥
- -e ROOTPASS=<mark>XXXX</mark> ¥
- -р 4063:4063 -р 4064:4064 ¥

openmicroscopy/omero-server

### %important%

M1 processor (ARM64 architecture), so the platform must be specified as amd64 with "<u>--platform</u> linux/amd64".

## ♦ Construction of OMERO-Web

- 1. Obtain an image of OMERO-WEB
  - $\bigcirc$  command

docker pull openmicroscopy/omero-web-standalone --platform linux/amd64

Creation of <u>OMERO-WEB</u> container
©command (XXXX is set arbitrarily) docker run -d --name omero-web --platform linux/amd64 ¥ When ">" appears, enter the following --link omero-server:omero ¥ -e OMEROHOST=XXXX ¥ -p 4080:4080 ¥ openmicroscopy/omero-web-standalone

Confirmation of Container

©command docker ps -a --no-trunc

Ensure that three containers are created.

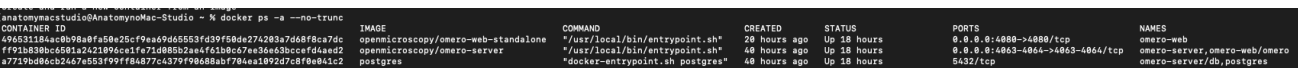

# ◇Confirmation of OMERO start-up

- 1. Confirmation of OMERO.insight activation
- Launch OMERO.insight

| ••••••••••••••••••••••••••••••••••••••                                                                     |  |  |  |  |
|----------------------------------------------------------------------------------------------------|--|--|--|--|
| localhost [Low]                                                                                            |  |  |  |  |
| Username: root                                                                                             |  |  |  |  |
| Password:                                                                                                  |  |  |  |  |
| Login Quit                                                                                                 |  |  |  |  |
| 583<br>OMERO is distributed under the terms of the GNU GPL. For more information, visit openmicroscopy.org |  |  |  |  |
| •••<br>••• OME                                                                                             |  |  |  |  |

Expand the setting screen from  $^{\bigcirc}$  and click, Specify the IP address of the host terminal from  $\textcircled{\bullet}$ .

| 😧 Servers                                                                                                    | $\times$ |  |  |  |  |
|----------------------------------------------------------------------------------------------------|----------|--|--|--|--|
| Servers<br>Enter a new server or<br>select an existing one.                                                                                                    | Z        |  |  |  |  |
| Server Address Examples<br>my. server. name (default case)<br>my. server. name:port (for non-default ports)<br>127. 0. 0. 1:1234 (if you have an IP address)<br>wss://my. server. name (connecting via websocket)<br>Connecting to |          |  |  |  |  |
| localhost                                                                                                    |          |  |  |  |  |
| Add new server X                                                                                                    |          |  |  |  |  |
| Enter server address:                                                                                                    |          |  |  |  |  |
| 172XXXXXXX                                                                                                    |          |  |  |  |  |

 $\boldsymbol{\cdot}$  Log in with the root account specified when creating the container.

| ••••••••••••••••••••••••••••••••••••••                                                                    |
|----------------------------------------------------------------------------------------------------|
| 172.2 23.2.10 [Low]                                                                                       |
| Username: root                                                                                            |
| Password: ·····                                                                                           |
| Login Quit                                                                                                |
| 5E3<br>OMEDO is distributed under the terms of the GNU GDL For more information, visit operativescopy ore |
| •••• OME                                                                                                  |

# $\cdot$ If you can log in with OMERO client, it's OK.

| 😧 root root connected to 172 |            |        |
|------------------------------|------------|--------|
| File Edit Window Help        |            |        |
| 📧 💇 📰 🔳 😩 🍇 Display          | / Groups 💌 | Search |
| Projects                     |            |        |
|                              |            |        |
| Attachments                  |            |        |
| 🔁 Tags                       |            |        |
| Images                       | ⊗          |        |
| Administration               | S          |        |
|                              |            |        |

- 2. Confirmation of <u>OMERO.web</u> activation
- Access to OMERO.web

Start a web browser and enter "http://XXX.XXX.XXX.XXX:4080" in the URL to access the site.

"XXX.XXX.XXX.XXX.XXX" is the IP address of the host terminal.

If the following page is displayed, success.

|                            | omero:4064 🗸                                                                                                    |
|----------------------------|----------------------------------------------------------------------------------------------------|
|                            | Username:                                                                                                    |
|                            | Password:                                                                                                    |
|                            | Login                                                                                                    |
| © 2<br>OMERO is distribute | OMERO.web 5.23.0.<br>2007-2022 University of Dundee & Open Microscopy Environment<br>d under the terms of the GNU GPL. For more information, visit openmicroscopy.org<br>Download OMERO.insight for Mac OS X, Windows, Linux |

Confirm that you can log in.

|                      |  | ~ |         | Search:             |  |  |
|----------------------|--|---|---------|---------------------|--|--|
| 👤 system root root 👻 |  |   | General | Acquisition Preview |  |  |
| Explore Tags Shares  |  |   |         |                     |  |  |
|                      |  |   |         |                     |  |  |
| - 🔍 root root        |  |   |         |                     |  |  |
| Orphaned Images      |  |   |         |                     |  |  |
|                      |  |   |         |                     |  |  |
|                      |  |   |         |                     |  |  |
|                      |  |   |         |                     |  |  |
|                      |  |   |         |                     |  |  |
|                      |  |   |         |                     |  |  |
|                      |  |   |         |                     |  |  |
|                      |  |   |         |                     |  |  |
|                      |  |   |         |                     |  |  |
|                      |  |   |         |                     |  |  |

Completed